コース設定における位置説明表の背景のブロックアウト(白抜き)

これまでコース地図の印刷において、コース・オプションで[白地の背景] にチェックを入れてお いても、ドラフトモードにすると、白地の背景は反映されませんでした。今回のアップデートで、ド ラフトモードでも反映されることになり、従来のように地図上で白の背景を作る必要ななくなりま した。

さらに、コントロール番号についても、文字の縁どりを白抜きすることが可能となりました。ただし、このコントロール番号の部分は透明化されません。

コントロールの透明化のためにドラフトモードを使用しますが、これで面倒な白抜き作業をする 必要はなくなりました。

【操作方法】

- 1. 位置説明表の背景
  - [コース設定] [オプション] において、{白地の背景} とともに {\*Draw white background even in draft mode} にチェックを入れる。

|                                                               | コース     | ・オプション                                                                                                    |        |  |  |  |
|---------------------------------------------------------------|---------|----------------------------------------------------------------------------------------------------|--------|--|--|--|
| 9イトル<br>大会名<br>コースタイトル                                        | ?       | コントロール位置説明<br>太線水平線: 3行ごと ▼<br>最大長さ 20 1 行                                                                                      | ?<br>? |  |  |  |
| <ul> <li>クラス名</li> <li>コース名およびクラス名</li> <li>ロース名のみ</li> </ul> |         | <ul> <li>□ スタートの番号</li> <li>地図上のコントロール位置説明</li> <li>ボックスサイズ:</li> <li>6.00 <ul> <li>mm 標準(5)</li> </ul> <li>(5)</li> </li></ul> |        |  |  |  |
| コントロール<br>番号づけ<br>● 番号<br>○ 番号およびコード<br>○ コードのみ               | ?       | <ul> <li>✓ 白地の背景</li> <li>✓ Praw white background even in draft mode</li> <li>✓ 全コントロールへの位置説明の追加</li> <li>✓ ホロクフボート</li> </ul>  | ?      |  |  |  |
| 円から番号までの距離: 1.00 🔤 mm                                         | ?       | マリレーコースの組合せのエクスポート                                                                                                    |        |  |  |  |
| 結合線<br>円からコントロールの結合線までの距離: 0.00 菒 m                           | im [ ?] | ок ++>til Л.L.                                                                                                    | Ĵ(H)   |  |  |  |

- ・ [表示] [ドラフトモード] にし、スライダ(M、Bとも)を右端に移動する。
- ・ コース設定画面で、{コース}でコースを選択し、{プレビュー}ボタンをクリックすると、
   白地の背景(白抜き)の位置説
   明表が表示される。

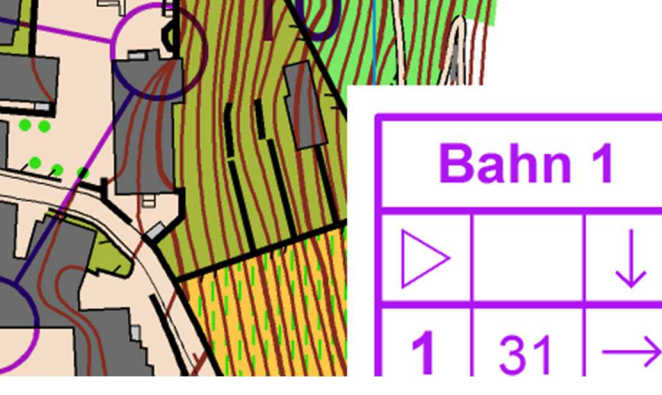

- 2. コントロール番号の縁どり背景
  - 記号ボックスにおいて、コントロール番号に使用している記号 703.000(T18 デフォルト)
     を選択し、右クリックまたは[記号]の[編集]をクリックすると、[文字記号の編集]画面 が表示される。
  - デフォルト\*では、{色} として {160: Purple for control} となっているが、これを {60: Purple for description} に変更する。
  - ・ [輪郭] タブを選び、{線} にチェックを入れ、{幅} を 0.2mm、{線のスタイル} を切落し
     (先端) とし、さらに {色} を {98: White behind description} に変更する。

|                           | 文字記号の編集                    | 文字記号の編集                                               | ×       |
|---------------------------|----------------------------|-------------------------------------------------------|---------|
| 一般 段落 97                  | 下線 輪郭                      | 一般 段落 タブ 下線 輪郭                                        |         |
| 記号番号:                     | 703.000                    | τ-ド<br>○オ7                                            | 2       |
| 説明:                       | コース:コントロール番号               | <ul> <li>●線</li> <li>幅: 0.20</li> <li>● mm</li> </ul> | - Robel |
| フォント・                     | Arial 🗸                    | 線のスタイル                                                |         |
| <mark>Έ</mark> :          | 60. Purple for description |                                                       |         |
| サイズ:                      | 18.0 🔹 pt                  | <ul> <li>()影つき</li> </ul>                             |         |
| 文字の高さ:                    | 4.55 🚔 mm                  | 水平方向のオフセット: 0.00 🐳 mm                                 |         |
| □太宇                       |                            | 垂直方向のオフセット: 0.00 👻 mm                                 |         |
| 描画モード<br>● 水平な文字 ○ 回転した文字 | ?                          | ○ 長方形<br>輪郭<br>左: 0.00 拿 mm 下; 0.00 章                 | mm      |
| □コース設定記号:                 | コースタイトル ッ                  | 4: 0.00   mm 上: 0.00     ·                            | mm      |
|                           |                            | 色: [98: White behind description] >                   |         |
| AaBbCc                    |                            | <ul> <li>□ オン</li> </ul>                              | ?       |
| ОК                        | キャンセル アイコン(1) ヘルプ(H)       | ок キャンセル アイコンの ^                                      | リレプ(H)  |

・ 画面を閉じ、{コース}の {プレビュー}ボタンをクリックすると、縁が白抜きされたコント ロール番号が表示される。

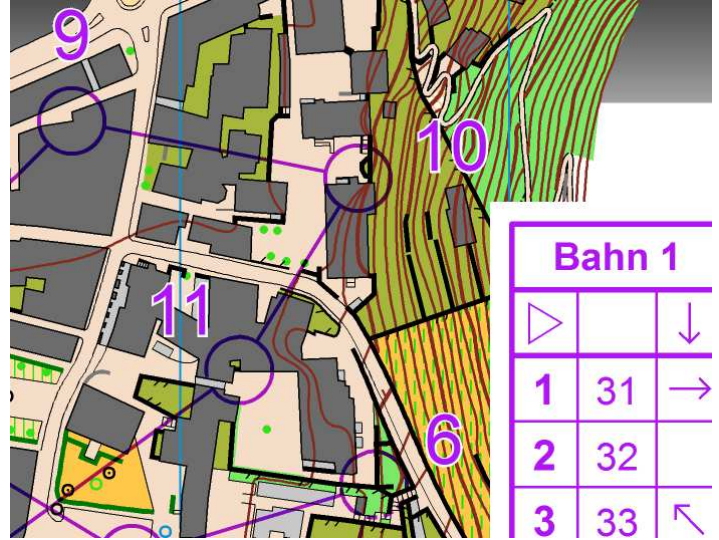

・ この手法はコントロール番号が地図に埋もれて見にくい場合に有効であるが、透明化処理は 施されないため、その配置等に配慮が必要である。 【参考】

(1) デフォルト\*: OCAD 記号セット JSCD2008\_JSOM および JSCD2008\_JSSOM による。
 OCAD 記号セットは、下記よりダウンロード可能。

CAMap 研究会: http://homepage3.nifty.com/joa-kinki/camap\_forum.htm (公社)日本オリエンテーリング協会: http://www.orienteering.or.jp/rule/

(2) デフォルトの色設定(JSCD2008\_JSOM.ocd、JSCD2008\_JSSOM.ocd)

|     |                          | CMYK (プロセスカラー) [%] |         |         |         |   |      |    | 1        | 4 |
|-----|--------------------------|--------------------|---------|---------|---------|---|------|----|----------|---|
| 番号  | 名称                       | シアン(C)             | マゼンタ(M) | 110-(Y) | ブラック(K) | 0 | 不透明度 | 記号 | 地図       |   |
| 14  | All color separations    | 0                  | 0       | 0       | 100     |   | 100  |    |          |   |
| 91  | White for purple         | 0                  | 0       | 0       | 0       |   | 100  |    |          |   |
| 60  | Purple for description   | 15                 | 100     | 0       | 0       |   | 100  | *  | ~        |   |
| 98  | White behind description | 0                  | 0       | 0       | 0       |   | 100  | 1  | ¥        |   |
| 160 | Purple for cnotrol       | 15                 | 100     | 0       | 0       |   | 100  | ¥. | <b>v</b> |   |
| 99  | White behimd control     | 0                  | 0       | 0       | 0       |   | 100  |    |          |   |
| 1   | Character (Black)        | 0                  | 0       | 0       | 100     |   | 100  |    |          |   |
| 2   | Character (Blue)         | 87                 | 18.5    | 0       | 0       |   | 100  |    |          |   |
| 3   | Character (Brown)        | 0                  | 56      | 81.5    | 18.5    |   | 100  |    |          |   |
| 4   | Character (Green)        | 76                 | 0       | 91      | 0       |   | 100  |    |          |   |
| 5   | Character (Yellow)       | 0                  | 27.5    | 79      | 0       |   | 100  |    |          |   |
| 6   | Character (Purple)       | 15                 | 100     | 0       | 0       |   | 100  |    |          |   |
| 7   | Character (Red)          | 0                  | 100     | 100     | 0       |   | 100  |    |          |   |
| 9   | Character (White)        | 0                  | 0       | 0       | 0       |   | 100  |    |          |   |

91、99は使用しない。

(3) コントロール記号(△、O、◎、レッグ線など)は、透明化処理が必要なため、色設定は変更 しないこと。

作成:尾上俊雄(2014.2.18)